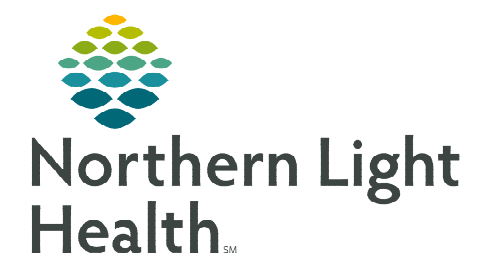

August 11, 2022

At the beginning of each shift, after patient assignments have been determined, the primary contact must be updated.

## **Provider Handoff**

| <u>STEP 1</u> : | Select the <b>Provider Handoff</b> from t                                                                        | the toolbar. Frovider Handoff                                                                      |             |
|-----------------|----------------------------------------------------------------------------------------------------|----------------------------------------------------------------------------------------------------|-------------|
| <u>STEP 2</u> : | Select the <b>patient list</b> from the drop                                                                     | p down. 📁                                                                                          |             |
| <u>STEP 3</u> : | Select the <b>Rows</b> button.                                                                                   |                                                                                                    |             |
| <u>STEP 4</u> : | Batch select the appropriate                                                                                     | Update Primary Contact                                                                             | ×           |
|                 | patients to make primary contact.                                                                                | Assign Myself as Primary Contact Assign Provider as Primary Contact Assign Team of Medical Contact |             |
| <u>STEP 5</u> : | Select Primary Contact.                                                                                          | Assign reall of Medical Service as Primary Contact No Primary Contact                              |             |
| <u>STEP 6</u> : | Select <b>Assign Myself as Primary</b><br><b>Contact</b> and select the <b>team</b> or<br><b>medical service</b> | * Your team or medical service<br>The user is not currently associated to a provider team          | <b>Y</b>    |
| <u>STEP 7</u> : | Select <b>Apply</b> .                                                                                            |                                                                                                    | Apply Close |

**<u>NOTE</u>**: Primary Contact will be listed in the patients Banner Bar and in the Care Teams component.

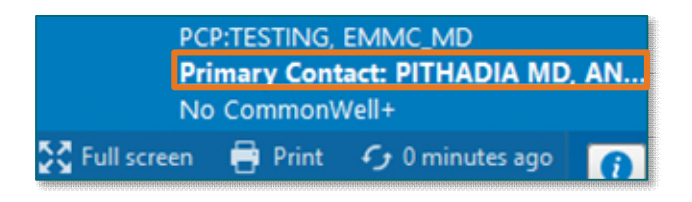

For questions regarding process and/or policies, please contact your unit's Clinical Educator or Clinical Informaticist. For any other questions please contact the Customer Support Center at: 207-973-7728 or 1-888-827-7728.